+

## **1. Ouvrir Bing Cartes**

- Ouvrez la page d'accueil de Bing.
- Cliquez sur le bouton Cartes ou sur ... puis sur l'option Cartes dans le menu du haut.

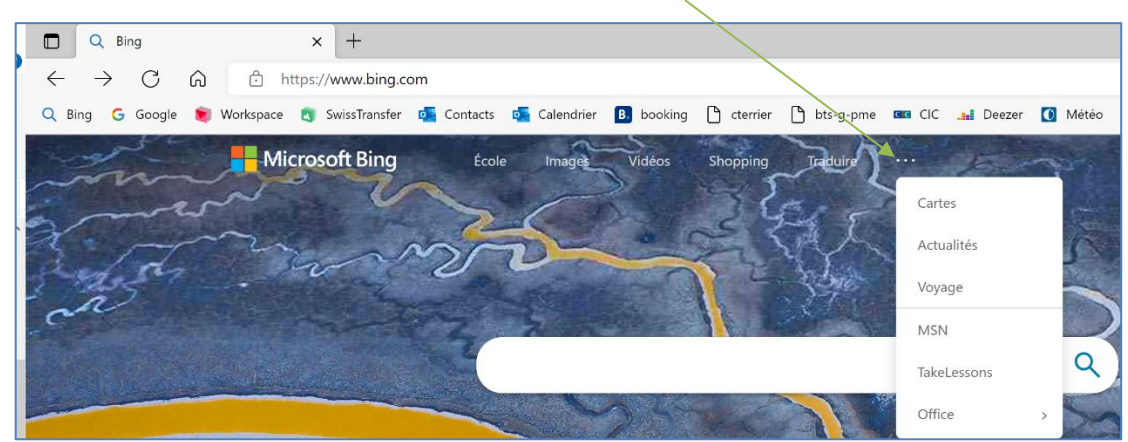

⇒ Cartes est ouvert à l'écran et affiche en général le lieu de résidence de l'utilisateur.

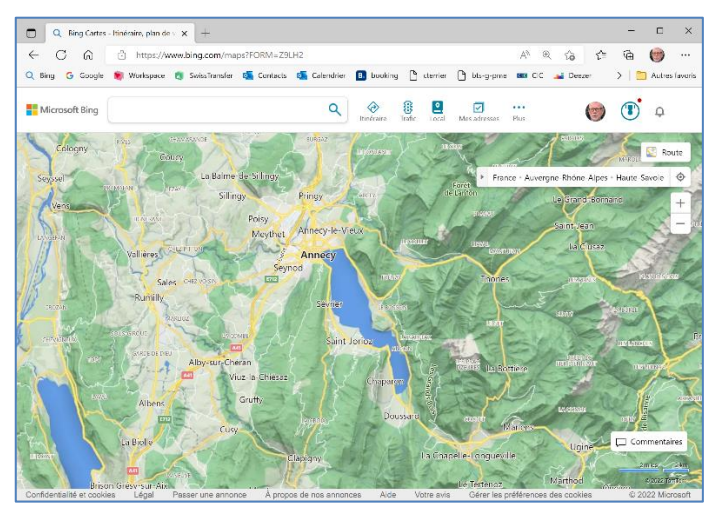

#### 2. Rechercher un lieu o 🕑 🎯 Hicrosoft Bing 58, Rue Palais Grillet, Lyon, France 9 $\bigotimes$ 8 2 Plus - Saisissez l'adresse du lieu à ue 🔯 Route afficher dans la zone de recherche Rue d • Bibliothe France · Auvergne-Rhône-Alpes · Rhône · 3ème Arrondissement 0 (Bing propose à la volée des adresses). Centre de Recherches + - Cliquez sur l'outil 0 Croquett 0 Yamato 🔞 n rħ Rue Palais Grillet, 69002 Lyon nel 🕕 😮 $\bigcirc$ 0 ⇒ L'écran affiche le lieu demandé. Rue Palais Itinéraire Å À proximité L'adresse précise est identifiée Radis rillet, 69002 Lyo 0 🛅 Enregistrer dans le calendrier O Mister Part Di 0 par le symbole Activités Afficher tout 0 Hôtel Le Déplacer la carte Commentaires Musée Cin Miniature Auchan - Cliquez-glissez sur la carte. ....

Zoom

- Tournez la molette de la souris en avant ou en arrière pour faire un zoom avant ou arrière ou cliquez sur les outils

**Vous recentrer** 

- Cliquez le bouton

# Changer le mode d'affichage

| Satellite                                                                                                    | Route                                                                                                    | Streetside                                                                                                    |
|----------------------------------------------------------------------------------------------------|----------------------------------------------------------------------------------------------------|----------------------------------------------------------------------------------------------------|
|                                                                                                    | Image: Section of the section of the section of t | Register formet interest<br>terminet interest<br>terminet interest                                                                                                    |
| Affiche une photos satelite                                                                                                    | Affiche une carte traditionnelle                                                                                                    | Affiche une vue pietonne des rues                                                                                                    |
| <ul> <li>Mode Satellite ou Route</li> <li>Cliquez l'option souhaitée en haut à dro</li> </ul>                                                                                                    | oite de l'écran                                                                                                    | Route Route sombre Satellite                                                                                                    |
| Mode Streetside                                                                                                    |                                                                                                    | 🚺 Streetside                                                                                                    |
| <ul> <li>Cliquez les procedures suivairies pour<br/>. Cliquez le lieu de la rue vers lequel<br/>. Cliquez-glissez le côté de la fenêtre<br/>. Tournez la molette de la souris en a</li> <li>Quittez le mode Streetside en cliquant</li> </ul> | aller ;<br>pour se tourner dans la rue ;<br>avant ou en arrière pour faire un zoom a<br>le bouton                                                                                                    | avant ou arrière.                                                                                                    |
| 3. Itinéraire                                                                                                    |                                                                                                    | Image: Options →       Image: Options →       Ima                                                                                                    |
| <ul> <li>Rechercher un itinéraire</li> <li>Cliquez sur l'outil Linéraire</li> <li>⇒ Une fenêtre de recherche est affichée</li> <li>Sélectionnez le mode de déplacement</li> </ul>                                                             | à utiliser.                                                                                                    | Éviter les      Éviter les ferries     autoroutes     Éviter les péages      Éviter de traverser les     frontières      Enregistrer l'historique des destinations     supprimer l'historique de destinations                                                                                                    |
| - Cliquez éventuellement le bouton <b>Onti</b>                                                                                                    | ons et sélectionnez vos préférences                                                                                                    |                                                                                                    |
| <ul> <li>Indiquez dans la partie haute le point de<br/>Indiquez dans la partie basses le point</li> </ul>                                                                                                    | e départ.<br>d'arrivée.                                                                                                    | = ♥ Allinecy, Haule-Savole  =  ■ 58 rue palais Grillet Lyon                                                                                                    |
| <ul> <li>Cliquez sur le bouton OK (<i>intervertir les</i></li> <li>⇒ Les itinéraires possibles sont affiché gauche.</li> </ul>                                                                                                    | s adresses en cliquant l'outil 🛄)<br>ès sur le plan et décrits dans le volet                                                                                                    | <ul> <li>(+) Ajouter une destination</li> <li>(€) Partir maintenant ▼</li> </ul>                                                                                                    |
| De Annecy, Haute-Savoie à Rue Palais X                                                                                                    | Codes SUSService Poliar Vriat<br>Introllinder-Gunter<br>Santo Deersor Chalarente<br>Suschamme-Lunc Automate<br>Belevice Challenser Chalarente<br>Belevice Challenser Chalarente<br>Belevice Challenser Chalarente                                                                                                    | Bant Gene Poulty Converting Converting Conve |

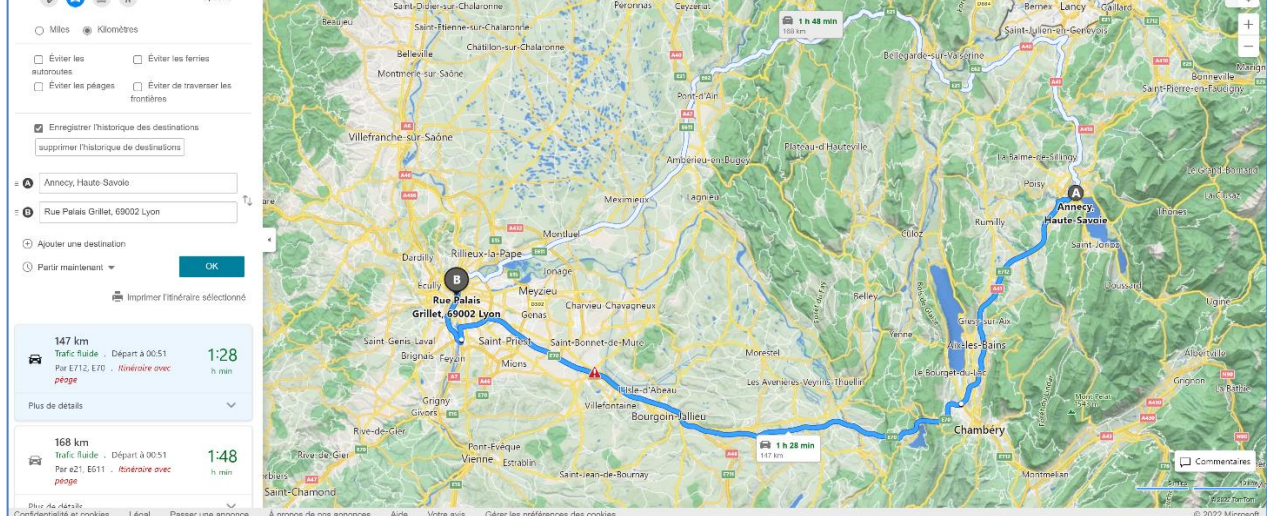

#### Modifier l'itinéraire

### Déplacer le point d'arrivée ou de départ

- Cliquez-glissez sur le point d'arrivée ou le point de départ sur la carte.

## Tester une autre route

- Cliquez-glissez sur la route du plan (le point d'encrage est visualisé par une puce blanche).

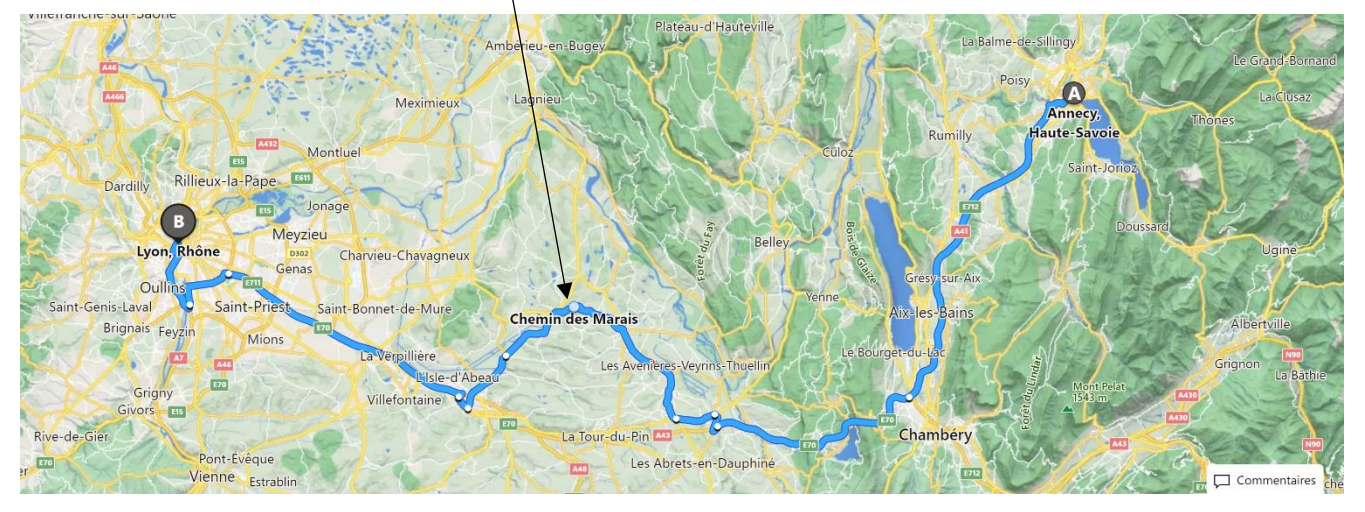

#### jouter une ville de transit

- Affichez le panneau latéral.
- + Ajouter une destination - Cliquez sur le lien
- Saisissez la ville de transit dans la zone ajoutée.
- Cliquez les villes vers le haut ou vers le bas pour en modifier l'ordre.
- Cliquez sur le bouton OK.
- ⇒ Bing Cartes affiche les nouvelles propositions de trajet.

## 4. Affichages complémentaires

- Sélectionnez l'information à afficher dans la barre des affichages

## 5. Imprimer un itinéraire

- Cliquez sur l'itinéraire à imprimer.
- Cliquez sur le bouton Plus puis Imprimer de la barre d'affichage.
- Saisissez un commentaire éventuel.
- Paramétrez les options d'impression.

Imprimer - Cliquez sur le bouton

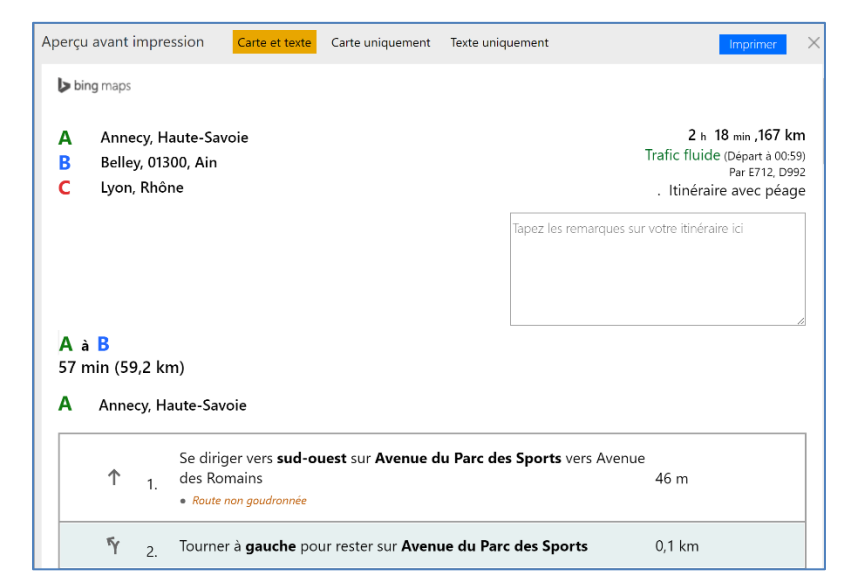

<u>•</u>

 $\checkmark$ 

Mes adresses

₿

Trafic

 $\otimes$ 

Itinéraire

| : 🙆        | Annecy                            | ×             |
|------------|-----------------------------------|---------------|
| : <b>B</b> | Belley                            | ×             |
| :0         | 25 Rue Palais Grillet, 69002 Lyon | ×             |
| +          |                                   |               |
| 🕓 Pa       | rtir maintenant 🔹 OK              | $\rightarrow$ |

• • •

Plus

- Paramétrez l'impression puis cliquez sur le bouton Imprimer.

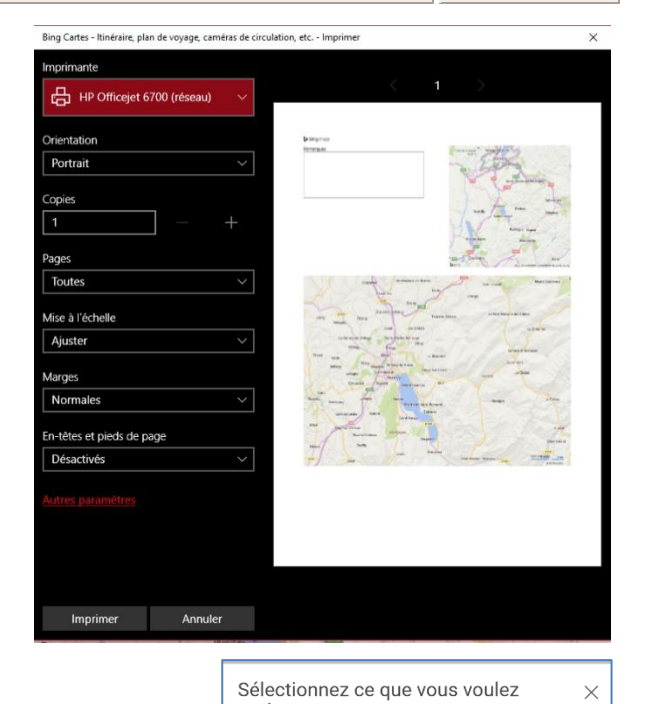

partager

Facebook

Sélectionner les cartes que vous souhaitez partager

📀 De Annecy, Haute-Savoie à Lyon, Rhône

Choisissez un moyen de partage

https://www.bing.com/maps?osid=5b5aab9b

Twitter

Ou

## 6. Partager une carte ou un itinéraire

- Affichez la carte à partager.

🖻 Partager

- Cliquez sur le bouton Plus puis sur le bouton ⇒ Le lien d'accès est donné dans une fenêtre.
- Sélectionnez le mode de partage du lien.
- Copiez-collez le lien dans le message à partager.

## 7. Mesurer manuellement une distance

- Réaliser une mesure
- Cliquez-droit sur le point de départ sur la carte Mesurer la distance
- Cliquez sur chaque point de passage qui correspond à un changement d'orientation.
- Double-cliquez sur le point d'arrivée.
- ⇒ La distance est affichée.

| Mesurer la distance et la zone                                                                                                    |  |
|----------------------------------------------------------------------------------------------------|--|
| Cliquez ou appuyez sur la carte pour créer un point.<br>Appuyez et faites glisser un point existant pour le<br>déplacer. Cliquez avez le bouton droit (ou appuyez<br>longuement) sur un point pour le supprimer. |  |
| Distance : 4,44 km (2,76 mi)                                                                                                    |  |
| Réinitialiser_Modifier Fermer la forme                                                                                                    |  |

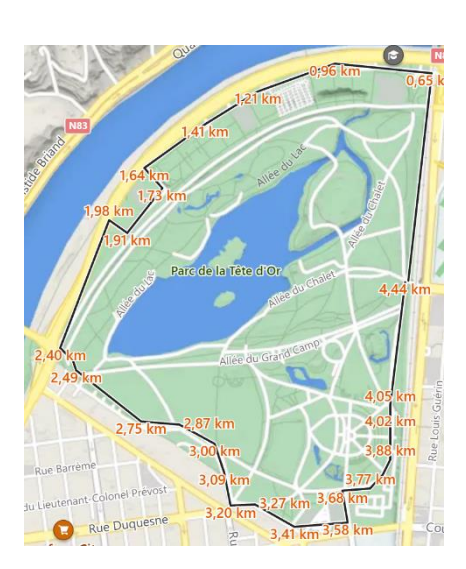

- Effacer les marques
- Cliquez sur le bouton Réinitialiser dans le volet gauche

cterrier

 $\times$ 

~

🗡 E-mail